# Insertion du compte Zoom dans Icampus

NB : afin de pouvoir effectuer les actions présentées dans ce document, vous devez avoir suivi les étapes du document : « Notice outils numériques accès et comptes » transmis précédemment.

Une fois votre compte Zoom ICL activé, vous allez pouvoir intégrer vos séances Zoom directement dans votre espace de cours sur Icampus.

# POURQUOI ?

L'intégration des liens Zoom dans la page de cours lcampus permet aux étudiants de se connecter directement sur la séance à distance sans envoi de lien par mail. L'accès se fait automatiquement, une fois l'étudiant connecté à l'espace de cours.

# Accéder à vos cours sur lcampus et prise en main de l'espace

- Premièrement vous devez vous connecter sur Icampus en passant par Agora ou en suivant le lien : <u>https://icampus.univ-catholille.fr/</u>
- Pour vous connecter à la Icampus vous devez cliquer sur la ligne bleue sur la page d'accueil ou de connexion :

| Etudiant, enseignant, connectez-vous a<br>numcatho@lacatholilk | vec votre identifiant<br>Efr                                                                                                  |
|----------------------------------------------------------------|----------------------------------------------------------------------------------------------------|
| et utiliser les identifiants suivant dans                      | la prochaine fenêtre :                                                                                                    |
|                                                                | UNIVERSITÉ<br>CATHOLIQUE<br>DE LILLE 1875<br>UNE UNIVERSITÉ PLURIDISCIPLINAIRE                                                |
| Identifian                                                     | t 2020629847@lacatholille.fr                                                                                                  |
| Mot de pass                                                    | 2                                                                                                    |
| Se souvenir de mo                                              | i 🗆                                                                                                    |
|                                                                | Connexion                                                                                                    |
| Pour changer votr<br>mot de passe sur l<br>deux heures maxir   | e mot de passe, cliquez ici. Attention, si changement de<br>a plateforme Agora, celui-ci sera valide dans un délai de<br>num. |
| Pour nous contact                                              | r, cliquez ici.                                                                                                    |

- o Identifiant : votrenumerocatho@lacatholille.fr
- o Mot de passe : mot de passe Agora

Vous arriverez ainsi sur votre Tableau de bord, qui reprend la liste de vos cours.

Attention de bien vérifier qu'il s'agit des cours de l'année académique actuelle (par exemple : les cours de l'année académique 2020-2021 commencent tous par 20-21). Si ce n'est pas le cas, vous devez chercher la bonne période dans le **Filtre par année universitaire** (menu déroulant).

| ≡ iCampus                                          | AIDES EN LIGNE 💌 | ACCÈS RAPIDE 🔻                                                                       | MENTIONS<br>LÉGALES                                     | SITE DE<br>LA DCN | FRANÇAIS (FR) - 🖡 🗭  | lle Gobbo    |
|----------------------------------------------------|------------------|--------------------------------------------------------------------------------------|---------------------------------------------------------|-------------------|----------------------|--------------|
| 🎒 Tableau de bord                                  | A                | THE T                                                                                | 61                                                      | A State           | R                    |              |
| Accueil du site                                    | HU               | The last                                                                             | AL LA                                                   | 100               | A IST A              | NA IN        |
| 🛗 Calendrier                                       | 12/6             |                                                                                      | 19:15                                                   | 11 B              |                      | 1 Par        |
| Mes cours                                          | Liste o          | de mes cours                                                                         |                                                         |                   | Chronologie          |              |
| € 20-21 Métier de<br>l'étudiant L1-S2              | Filtre pa        | ar année universitaire                                                               | Filtrer par ense                                        | eignant           | · ·                  | 17 -         |
| ₱ 20-21 Droit civil- Droi<br>des obligations L2-S3 | t 20-21          | ✓<br>Droit civil- Droit des ob<br>Métier de l'étudiant L1-<br>Vous avez 0 cours cach | Tout<br>ligations L2-S3<br>S2<br>és   Gérer les cours n | ♥<br>♥<br>nasqués | Aucune activité à re | ndre à venir |
|                                                    | Cours            | consultés récemm                                                                     | ent                                                     |                   |                      |              |
|                                                    | FDL 2<br>20-21   | 0-21<br>Droit civil- Droit des ob                                                    | oligation                                               |                   |                      |              |

De cette fenêtre, vous pouvez accéder directement à votre cours en cliquant sur les lien correspondant (dans l'exemple : 20-21 Droit Civil-Droit des obligations L2-S3 ou 20-21 Métier de l'étudiant L1-S2)

Г

# En cliquant sur le lien correspondant à votre cours, vous arriverez sur la page d'accueil de votre cours.

| 2 | ≡ iCampus                                            | LÉGALES LA DCN Domitille Gobbo 🔿 💌                                                                   |
|---|------------------------------------------------------|----------------------------------------------------------------------------------------------------|
|   | 🞓 20-21 Métier de<br>l'étudiant L1-S2                | 20-21 Métier de l'étudiant L1-S2 1                                                                   |
|   | Participants                                         | This was hard a Management of 20, 20, 14, 14, 16, and 17, 16, 17, 17, 17, 17, 17, 17, 17, 17, 17, 17 |
|   | Badges                                               | lableau de bord / Mes cours / 20-21 Metter de l'étudiant L1-52                                       |
|   | Compétences                                          |                                                                                                    |
|   | I Notes                                              |                                                                                                    |
|   | 🗅 Généralités                                        |                                                                                                    |
|   | 🗅 Section 1                                          | A : Generalites                                                                                      |
|   | 🗅 Section 2                                          |                                                                                                    |
|   | 🚯 Tableau de bord                                    | Section 1 B                                                                                          |
|   | 🖀 Accueil du site                                    | Section 2 C Sections                                                                                 |
|   | 🛗 Calendrier                                         |                                                                                                    |
|   | Mes cours                                            |                                                                                                    |
|   | 🞓 20-21 Métier de<br>l'étudiant L1-S2                | Documentation Moodle pour cette page Connecté sous le nom « Domitille Gobbo » (Déconnexion)          |
|   | 20-21 Droit civil-<br>Droit des obligations<br>L2-S3 | Relancer la visite guidée sur cette page         Accueil                                             |

Cette page d'accueil est par défaut composé d'un titre (nom du cours dans l'encadré noir [1]), d'un menu latéral [2] (s'il n'apparaît pas, vous pouvez cliquer sur les 3 petites lignes tout en haut de l'écran à gauche à côté de la case bleu notée Icampus), et de 3 zones :

- ⇒ [A : Généralités]
- ⇒ [B et C : Sections]

La page d'un cours sur lcampus, peut être comprise comme une armoire dans laquelle se trouve des étagères (sections) sur lesquelles les enseignants peuvent venir déposer des activités pour les étudiants (supports de cours, devoirs, tests...)

La partie généralité est l'espace d'accueil dans lequel les étudiants pourront retrouver les données générales du cours :

Annonces : ce lien permet d'accéder à une messagerie qui permet d'envoyer des messages à l'ensemble des étudiants et enseignants inscrits au cours.

Classe virtuelles Zoom : ce lien est la « porte d'entrée » vers la classe virtuelle du cours. C'est à cet endroit que vous allez paramétrer vos séances ZOOM mais nous y reviendrons plus tard.

#### Activer le mode édition

Afin de pouvoir travailler dans l'espace (qui est verrouillé lors de votre connexion), il vous faut activer le mode édition en cliquant sur l'engrenage bleu en haut à droite de la page :

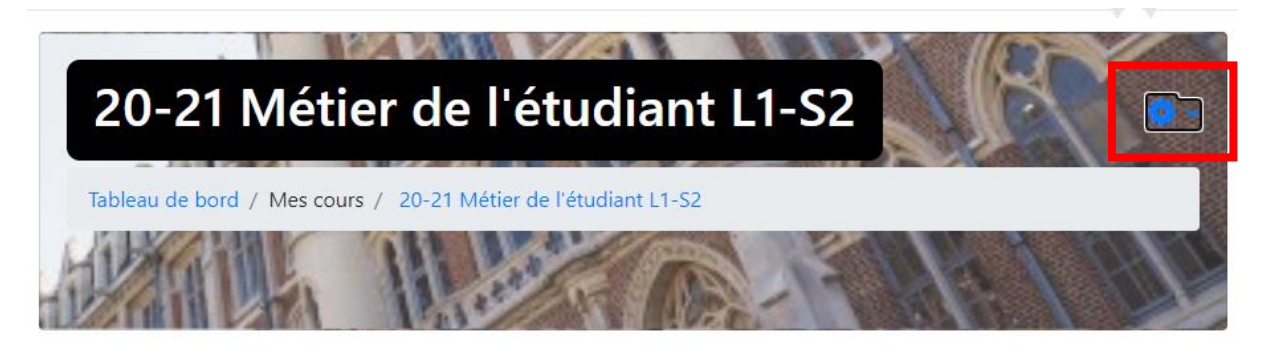

Un menu déroulant va apparaître et vous pourrez cliquer sur Activer le mode édition

| 🗢 20-21 Métier de<br>l'étudiant L1-S2 | 20-21 Métier de l'étudiant L1-                                 | -S <u>2</u>                     |
|---------------------------------------|----------------------------------------------------------------|---------------------------------|
| Participants                          |                                                                | 🌣 Paramètres                    |
| Badges                                | Tableau de bord / Mes cours / 20-21 Métier de l'étudiant L1-S2 | Activer le mode édition         |
| 2 Compétences                         | HUMIL MUSSION                                                  | ▼ Filtres                       |
| S Competences                         |                                                                | Configuration du carnet de note |
| III Notes                             |                                                                | Sauvegarde                      |
| 🗅 Généralités                         | annonces                                                       | 1 Restauration                  |
| Section 1                             | Classes virtuelles ZOOM                                        | 1 Importation                   |
|                                       |                                                                |                                 |
| □ Section 2                           | 2.2.7                                                          | 🛍 Corbeille                     |
| 🚯 Tableau de bord                     | Section 1                                                      | Plus                            |

La physionomie de la page va changer et présenter des options d'édition et de modification :

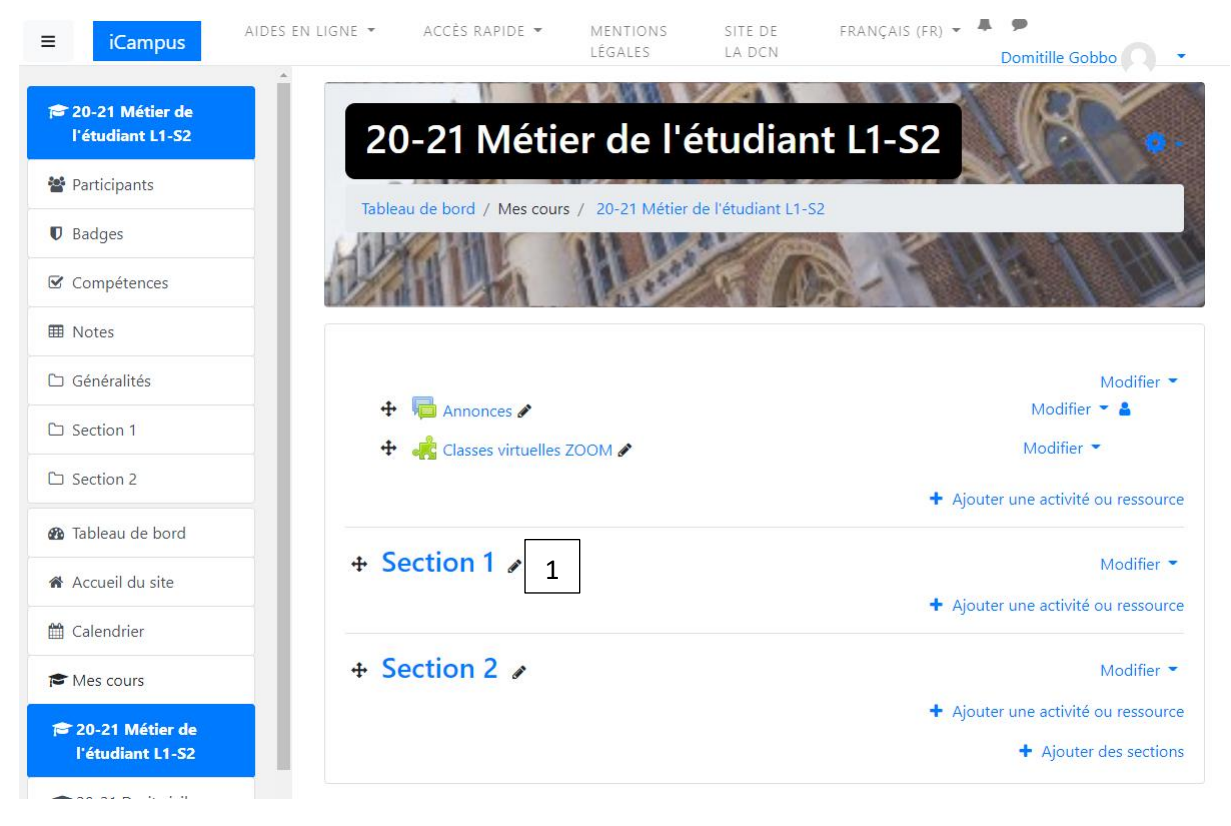

Les crayons [1] permettent de modifier les intitulés de toutes les ressources ou éléments de la page. Les flèches de déplacer les éléments.

Vous pouvez, une fois le mode édition activé, déposer des documents dans les sections pour les mettre à disposition des étudiants par un simple cliqué (sur le document se trouvant sur votre ordinateur) déposé (en lâchant le document dans la zone voulue [2]

| ableau de bord / Mes cours / 20-21 Métier de l'étudiant L1-5 | 52                               |
|--------------------------------------------------------------|----------------------------------|
|                                                              | S-FRF10                          |
|                                                              |                                  |
| 🕂 📮 Annonces 🖋                                               | Modifier - &                     |
| 🕂 🦂 Classes virtuelles ZOOM 🖋                                | Modifier 💌                       |
|                                                              | + Ajouter une activité ou ressou |
| Section 1 🖌                                                  | Modifier                         |
| Ajouter ici un ou des fichiers                               |                                  |
|                                                              |                                  |

Paramétrage des séances ZOOM :

- 1. Vous êtes chargé de cours magistral ou de cours sans TE ou TD
- 2. <u>Vous êtes chargé de TD ou TE</u>

# 1. Les Cours Magistraux ou les cours à enseignant unique

Si vous intervenez seul dans votre cours (cours sans TE ou TD), la manipulation est simplifiée, car il vous suffira de créer un lien permanent qui sera le même pour toutes les séances.

a) Comment faire ?

Premièrement, vous devez cliquer sur le lien existant : Classes Virtuelles ZOOM qui se trouve dans la zone Généralités [A]

| ≡ iCampus                           | AIDES EN LIGNE - ACCÈS RAPIDE - MENTIONS SITE DE FRANÇAIS (FR) - LÉGALES LA DCN DO | omitille Gobbo |
|-------------------------------------|------------------------------------------------------------------------------------|----------------|
| 20-21 Métier de<br>l'étudiant L1-S2 | 20-21 Métier de l'étudiant L1-S2                                                   | 8              |
| 📽 Participants                      |                                                                                    | 100            |
| Badges                              | lableau de bord / Mes cours / 20-21 Metter de l'étudiant L1-52                     | A CONTRACT     |
| Compétences                         | PARTIN MARKEN AND - THAT                                                           |                |
| I Notes                             |                                                                                    |                |
| 🗅 Généralités                       | Annonces                                                                           |                |
| 🗅 Section 1                         | A : Généralités                                                                    |                |
| C Section 2                         |                                                                                    |                |

En cliquant sur ce lien, vous allez entrer dans l'espace Classe virtuelle du cours (le lien est un peu la porte de la classe).

Si votre compte Zoom a bien été activé, vous arriverez sur cette page :

| 2     | 20-21 Métier de l'étudiant L1-S2  |                                    |                                                        |  |
|-------|-----------------------------------|------------------------------------|--------------------------------------------------------|--|
| Table | eau de bord / Mes cours           | 7 20-21 Métier de l'é              | étudiant L1-S2 / Généralités / Classes virtuelles ZOOM |  |
| Cla   | sses virtuelle                    | es ZOOM                            | Ø -                                                    |  |
|       | ZOOM<br>Your current Time Zone is | (GMT+02:00) Paris. ⊿<br>All My Zoc | om Meetings/Recordings Schedule a New Meeting :        |  |
|       | Upcoming Meetings                 | Previous Meetings                  | Cloud Recordings                                       |  |
|       | Show my course mee                | tings only                         |                                                        |  |
|       | Start Time                        | Торіс                              | Meeting ID                                             |  |
|       |                                   |                                    | No Data                                                |  |

# Attention !

1. Si votre navigateur bloque les cookies (logiciels de traçage présents dans les navigateurs) vous obtiendrez ce message :

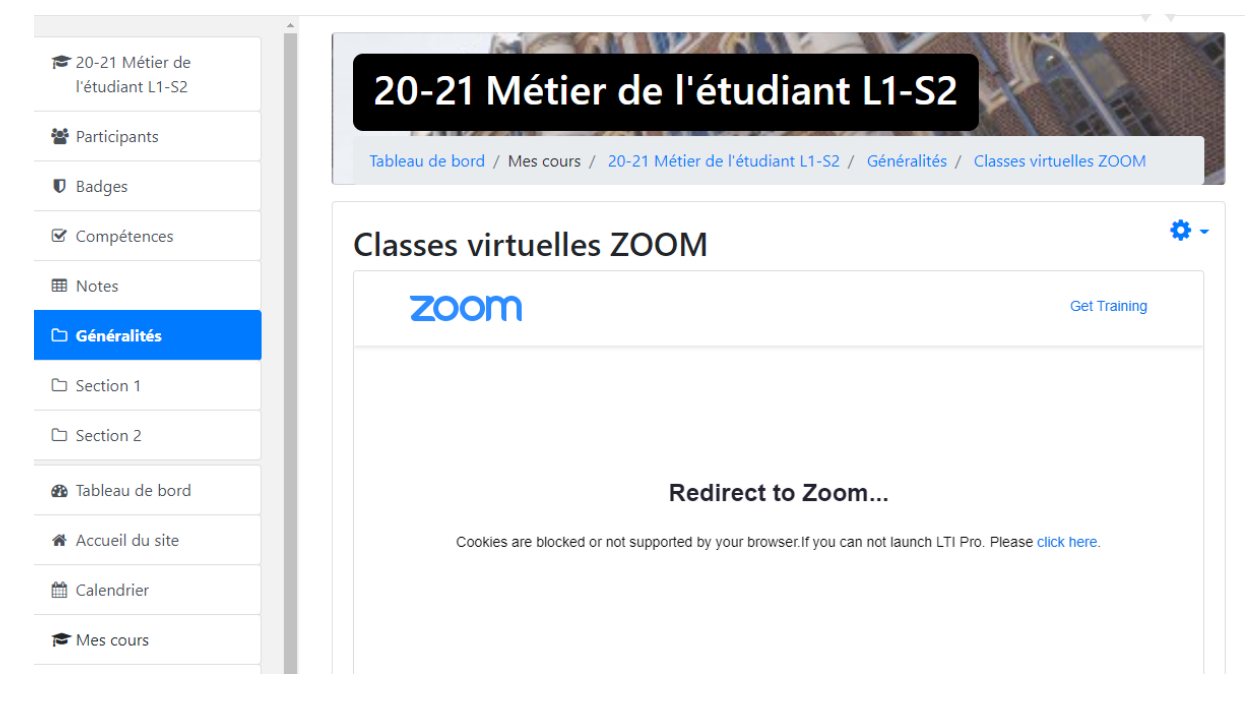

Il vous faudra alors : soit activer les cookies, soit cliquer sur le lien « click here » présent sur la page pour poursuivre.

2. Si vous obtenez ce message :

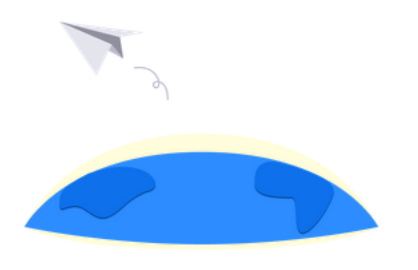

#### Warning

A valid invitation to join the Zoom account was not found for this user.

Error Code 1120 - INT\_cfe53b459879a4fb

C'est que votre compte ZOOM ICL n'a pas été activé et vous devez alors vous référer au document Notice outils numériques accès et comptes pour procéder à son activation. Sur cette page (en anglais) il vous faut cliquer sur Schedule an New Meeting [1]:

| 2    | 0-21 Méti                         | er de l'étu                        | udiant L1-S2                                           |   |
|------|-----------------------------------|------------------------------------|--------------------------------------------------------|---|
| Tabl | eau de bord / Mes cour            | s / 20-21 Métier de l'é            | átudiant L1-S2 / Généralités / Classes virtuelles ZOOM |   |
| Cla  | sses virtuelle                    | es ZOOM                            | 0                                                      | ÷ |
|      | ZOOM<br>Your current Time Zone is | (GMT+02:00) Paris. ⊉<br>All My Zoc | m Meetings/Recordings Schedule a New Meeting 1         |   |
|      | Upcoming Meetings                 | Previous Meetings                  | Cloud Recordings                                       |   |
|      | Show my course mee                | etings only                        |                                                        |   |
|      | Start Time                        | Торіс                              | Meeting ID                                             |   |
|      |                                   |                                    | No Data                                                |   |

Vous accèderez ainsi à la page de paramétrage de la séance Zoom.

Par défaut, le nom du cours s'affiche dans la zone titre (Topic) [1]. Vous pouvez le laisser tel quel ou le modifier à votre convenance.

| sses virtuelles ZOOM     |                                    |  |
|--------------------------|------------------------------------|--|
| 20011                    |                                    |  |
| Course Meetings > Schedu | ule a Meeting                      |  |
| Торіс                    | 20-21 Métier de l'étudiant L1-S2 1 |  |
| Description (Optional)   | Enter your meeting description     |  |
| When                     | 10/01/2020 📋 2:00 V PM V           |  |
| Duration                 | $1  \lor  hr  0  \lor  min$        |  |
| Time Zone                | GMT+02:00 Paris                    |  |
| 2                        | Recurring meeting                  |  |

Pour programmer un lien permanent, vous n'avez pas à paramétrer de date ou d'heure.

Vous pouvez directement cocher la case **Recurring Meeting [2]** pour ouvrir le menu correspondant.

| 2 Recurring meeting |                                        |                                                                                                    |
|---------------------|----------------------------------------|----------------------------------------------------------------------------------------------------|
| Recurrence          | Every day, until Oct 07                | ,2020, 7 occurrence(s)                                                                                                    |
| Repeat every        | 1                                      | ∨ day                                                                                                    |
| End date            | • By 10/07/                            | 2020 븝                                                                                                    |
|                     | After 7                                | <ul> <li>∨ occurrences</li> </ul>                                                                                                   |
|                     | Recurrence<br>Repeat every<br>End date | Recurrence     3     Daily       Repeat every     1       End date <ul> <li>By</li> <li>10/07/</li> <li>After</li> <li>7</li> </ul> |

Dans le menu déroulant Recurrence [3] vous choisirez, tout en bas de la liste, NoFixed Time

| Time Zone    | GMT+02:00 Paris   | V              |
|--------------|-------------------|----------------|
|              | Recurring meeting |                |
|              | Recurrence        | 3 NoFixed Time |
|              |                   | Daily          |
| Registration | Dequired          | Weekly         |
|              | Required          | Monthly        |
|              |                   | NoFixed Time   |

Les options de paramétrages de dates et d'heure disparaissent et votre séance est à présent permanente.

Il vous reste à présent à finir de paramétrer les autres informations en suivant les indications et coches ci-dessous :

|        | Registration                    | Required                                                          | Ne pas coche                                                                        | r cette case   |              |                  |
|--------|---------------------------------|-------------------------------------------------------------------|-------------------------------------------------------------------------------------|----------------|--------------|------------------|
|        | Security                        | ✓ Passcode                                                        | 5d344i                                                                              | Waiting Ro     | om Ne pas c  | ocher cette case |
|        | Video                           | Host<br>Participant                                               | <ul><li>on</li><li>on</li><li>on</li></ul>                                          | ) off<br>) off |              |                  |
|        | Audio                           | Telephone                                                         | Computer Audio 💿 I                                                                  | Both           |              |                  |
|        | Meeting Options                 | Enable join b     Mute particip     Only authent     Record the n | before host<br>aants upon entry 😰<br>icated users can join<br>neeting automatically | Ne pas coch    | er ces cases | ]                |
|        | Alternative Hosts               | Example: john                                                     | @company.com, peter@scl                                                             | nool.edu       |              |                  |
| Clique | er sur Save pour<br>enregistrer | b Save                                                            | Cancel                                                                              |                |              |                  |

Une fois cliqué sur Save, vous arriverez sur le récapitulatif de votre séance Zoom.

|   | $\sim$ | -      | 1 | - |
|---|--------|--------|---|---|
|   |        | •      |   |   |
| _ | $\sim$ | $\sim$ |   |   |

| Course Meetings > Manag | ge "20-21 Métier de l'étudiant L1-S2"                                                |                     |
|-------------------------|--------------------------------------------------------------------------------------|---------------------|
| Торіс                   | 20-21 Métier de l'étudiant L1-S2                                                     |                     |
| Time                    | Recurring meeting                                                                    |                     |
|                         | Add to 🛐 Google Calendar 🔯 Outlook Calendar (ics) 🕥 Yahoo Calendar                   |                     |
| Meeting ID              | 836 3153 2317                                                                        |                     |
| Invite Attendees        | Join URL: https://us02web.zoom.us/j/83631532317?pwd=YW1HY2t8bnpKbXF0M0x1ellKeTI0Zz09 | Copy the invitation |
| Security                | ✓ Passcode ******* Show x Waiting Room                                               |                     |
| Video                   | Host on<br>Participant on                                                            |                     |
| Audio                   | Telephone and Computer Audio                                                         |                     |
| Meeting Options         | ✓ Enable join before host                                                            |                     |
|                         | ✓ Mute participants upon entry 18                                                    |                     |
|                         | $_{	imes}$ Only authenticated users can join                                         |                     |
|                         | × Record the meeting automatically                                                   |                     |
|                         | 1                                                                                    |                     |
|                         | 2 ☐ Delete this Meeting                                                              |                     |

Vous pourrez modifier l'élément, si nécessaire, en cliquant tout en bas de la page sur **Edit This Meeting** [1] ou le supprimer en cliquant sur **Delete this meeting** [2]

En cliquant sur le lien **Course meetings** tout en haut de la page [3] vous reviendrez sur la page d'accueil de la classe virtuelle.

Votre lien permanent apparaîtra dans la zone de rendez-vous [1]:

| 2     | 0-21 Méti                         | er de l'éti                        | udiant             | L1-S2             |                 | K.         |
|-------|-----------------------------------|------------------------------------|--------------------|-------------------|-----------------|------------|
| Table | eau de bord / Mes cou             | s / 20-21 Métier de l'é            | étudiant L1-S2 /   | Généralités / Cla | isses virtuelle | s ZOOM     |
| Cla   | sses virtuell                     | es ZOOM                            |                    |                   |                 | <b>Q</b> - |
|       | ZOOM<br>Your current Time Zone is | (GMT+02:00) Paris. 🖉<br>All My Zoc | om Meetings/Record | lings Schedule    | a New Meetin    |            |
|       | Upcoming Meetings                 | Previous Meetings                  | Cloud Recordin     | igs               |                 |            |
|       | Show my course me                 | etings only                        |                    |                   |                 |            |
|       | Start Time                        | Торіс                              | 1                  | Meeting ID        |                 |            |
|       | Recurring                         | 20-21 Métier de l'étu              | diant L1-S2        | 836 3153 23<br>17 | Start           | Delete     |

En tant qu'enseignant, vous aurez accès à un bouton **Start**, pour lancer la séance ou à un bouton **Delete** pour l'effacer. Les étudiants, eux, verront un bouton **Join**, pour rejoindre la séance.

Pour revenir à la page de cours Icampus, vous pouvez cliquer sur le nom du cours dans le fil d'ariane en haut de la page :

| Tableau de bord / Mes cours | / 20-21 Métier de l'étudiant L1-S2 / Généralités / ( | Classes virtuelles ZOOM |
|-----------------------------|------------------------------------------------------|-------------------------|
| lasses virtuelle            | s ZOOM                                               | 4                       |
| zoom                        |                                                      |                         |
|                             | GMT+02:00) Paris. 🖉                                  |                         |

Votre lien permanent est à présent paramétré. Il restera accessible pour tous les étudiants durant tout le semestre dans votre espace de cours.

# Comment lancer votre séance Zoom ?

2 solutions :

- Soit en vous connectant sur Icampus, directement depuis votre espace de cours en cliquant sur Start
- Soit en vous connectant sur l'outil ZOOM sur votre ordinateur ou l'ordinateur de la salle en utilisant vos identifiants ZOOM ICL : <u>prenom.nom@lacatholille.fr</u> et le mot de passe que vous avez paramétré lors de la création de votre compte.

#### 2. Les TE et TD

Si vous intervenez pour un TE ou un TD vous allez devoir paramétrer des liens récurrents pour vos séances en fonction des informations de plannification fournies par le service des études et que vous retrouverez sur HyperPlanning : <u>https://planning.univ-catholille.fr/20202021/invite</u>

#### a) Comment faire ?

Attention : le lien ZOOM se trouvant dans la zone de généralité est l'accès pour le cours magistral. Vous ne devez pas utiliser ce lien pour créer vos séances.

Afin d'organiser l'espace de façon lisible pour chaque enseignant et pour chaque étudiant, les chargés de TE et de TD sont invités à personnaliser une section à leur nom.

Pour se faire, il vous faut activer le mode édition en suivant les indications données plus haut ici

Une fois le mode édition activé, vous pourrez changer le nom de la section choisie afin qu'il soit compréhensible pour l'étudiant (ex : TE à Distance Mme GOBBO) en cliquant sur le petit crayon **[1]** devant le nom de la section. Appuyer sur Entrée pour valider vos modifications.

Important : s'il n'y a pas assez de section sur la page ou si toutes les sections sont déjà utilisées, vous devez cliquer sur : Ajouter des sections [2] tout en bas de la page pour ajouter le nombre de sections désiré.

| 20-21 Métier de                     | e l'étudiant L1-S2                                                     | Sec.                                                                                 |
|-------------------------------------|------------------------------------------------------------------------|--------------------------------------------------------------------------------------|
| Tableau de bord / Mes cours / 20-21 | Métier de l'étudiant L1-S2                                             |                                                                                      |
| AN ANTAL                            | A ROAN                                                                 | 14180                                                                                |
| <ul> <li></li></ul>                 | Ne pas utiliser ce lien pour le<br>paramétrage des TE ou TD à distance | Modifier 👻<br>Modifier 👻 🛔<br>Modifier 👻                                             |
| + Section 1          ✓         1    | + · · · · · · · · · · · · · · · · · · ·                                | Ajouter une activité ou ressource<br>Modifier 🔻<br>Ajouter une activité ou ressource |
| + Section 2 🖌                       | +.                                                                     | Modifier 💌                                                                           |
|                                     |                                                                        | 2 + Ajouter des sections                                                             |

Une fois la section personnalisée, vous devez cliquer sur Ajouter une activité ou une ressource au bas de votre section [3]

Une fenêtre va s'ouvrir. Dans la liste vous devez choisir : ZOOM (tout en bas de la liste). Puis cliquer sur Ajouter. Votre accès Classe Virtuelle va être ajouté à l'espace de cours.

| Αјοι | uter         | une activ             | ité o | u ress      | ource          |            | >             | < |  |  |  |  |  |  |  |  |  |  |  |  |  |  |  |  |
|------|--------------|-----------------------|-------|-------------|----------------|------------|---------------|---|--|--|--|--|--|--|--|--|--|--|--|--|--|--|--|--|
| 0    | <u>ý-</u>    | Questionnaire         | *     | ll n'y a ac | tuellement pas | d'aide ass | ociée à cette |   |  |  |  |  |  |  |  |  |  |  |  |  |  |  |  |  |
| 0    | 31           | Rendez-vous           |       | ressource   | ou activité.   |            |               |   |  |  |  |  |  |  |  |  |  |  |  |  |  |  |  |  |
| 0    | <b>A</b>     | Simple certificat     |       |             |                |            |               |   |  |  |  |  |  |  |  |  |  |  |  |  |  |  |  |  |
| 0    | ?            | Sondage               |       |             |                |            |               |   |  |  |  |  |  |  |  |  |  |  |  |  |  |  |  |  |
| 0    | $\checkmark$ | Test                  |       |             |                |            |               |   |  |  |  |  |  |  |  |  |  |  |  |  |  |  |  |  |
| 0    | ≣            | Test en temps<br>réel |       |             |                |            |               |   |  |  |  |  |  |  |  |  |  |  |  |  |  |  |  |  |
| 0    | X            | Test hors-ligne       |       |             |                |            |               |   |  |  |  |  |  |  |  |  |  |  |  |  |  |  |  |  |
| 0    |              | Wiki                  |       |             |                |            |               |   |  |  |  |  |  |  |  |  |  |  |  |  |  |  |  |  |
| 0    | w            | Wooclap               |       |             |                |            |               |   |  |  |  |  |  |  |  |  |  |  |  |  |  |  |  |  |
| ٥    | ÷            | ZOOM                  |       |             |                |            |               |   |  |  |  |  |  |  |  |  |  |  |  |  |  |  |  |  |
| RESS | OUR          | CES                   |       |             |                |            |               |   |  |  |  |  |  |  |  |  |  |  |  |  |  |  |  |  |
| 0    |              | Dossier               |       |             |                |            |               |   |  |  |  |  |  |  |  |  |  |  |  |  |  |  |  |  |
| 0    | <i></i>      | Étiquette             |       |             |                |            |               |   |  |  |  |  |  |  |  |  |  |  |  |  |  |  |  |  |
| 0    |              | Fichier               |       |             |                |            |               |   |  |  |  |  |  |  |  |  |  |  |  |  |  |  |  |  |
| 0    |              | Galerie d'images      | -     |             |                |            |               | _ |  |  |  |  |  |  |  |  |  |  |  |  |  |  |  |  |
|      |              |                       |       |             | Ajouter        |            | Annuler       |   |  |  |  |  |  |  |  |  |  |  |  |  |  |  |  |  |

Sur la nouvelle fenêtre, vous devrez indiquer le nom de votre classe virtuelle (par exemple : Classes virtuelles Mme GOBBO) puis cliquer sur **Enregistrer et revenir au cours** en bas de la page :

|                       |                                                            | Tout déplier |
|-----------------------|------------------------------------------------------------|--------------|
| Generaux              |                                                            |              |
| Nom de l'activité 🛛 🕕 | Classe Virtuelle Mme Gobbo                                 |              |
|                       | Sélectionner un contenu                                    |              |
| Afficher plus         |                                                            |              |
| Confidentialité       |                                                            |              |
| Note                  |                                                            |              |
| Réglages courants     |                                                            |              |
| Restreindre l'accès   |                                                            |              |
| Tags                  |                                                            |              |
| Compétences           |                                                            |              |
|                       | Enregistrer et revenir au cours Enregistrer et afficher Ar | nuler        |

ATTENTION !

Vous ne devez pas toucher aux autres paramètres de cette page. De retour sur la page d'accueil du cours, vous constaterez que le lien « Classe virtuelle » est apparu dans votre section.

En cliquant sur ce lien, vous allez entrer dans l'espace Classe virtuelle du cours (le lien est un peu la porte de la classe) où se trouveront tous les liens relatifs au cours (et donc tous les liens de vos collègues enseignants et du cours magistral).

*Exemple du cours de Droit Civil L1 (CM + TE à distance pour 11 enseignants)* 

| e virtuelle ivittle RC              | JUSSEAUX                                                                                     |               |              |
|-------------------------------------|----------------------------------------------------------------------------------------------|---------------|--------------|
| Upcoming Meetings Previous Mee      | tings Personal Meeting Room Cloud Recordings                                                 |               |              |
| Show my course meetings only        |                                                                                              |               |              |
| Start Time                          | Торіс                                                                                        | Meeting ID    |              |
| Recurring                           | 20-21 Droit civil L1-S1 - Cours magistral - Mme Letombe                                      | 871 3224 8485 | Start Delete |
| Today<br>2:30 PM                    | 20-21 Droit civil L1-S1<br>Host Caroline Cochez                                              | 885 8779 7589 | Join         |
| loday (Recurring)<br>i:30 PM        | 20-21 Droit civil L1-S1 TE distance OUSTELANDT Groupe 4<br>Host Camille Oustelandt           | 826 5878 2726 | Join         |
| <b>loday (Recurring)</b><br>1:30 PM | 20-21 Droit civil L1-S1 - TE à distance - Groupe 9 - Mme VASSEUR<br>Host Charlotte Vasseur   | 852 6303 6473 | Join         |
| foday (Recurring)<br>5:30 PM        | 20-21 Droit civil L1-S1 - TE à distance - Mme ROUSSEAUX<br>Host Marion Rousseaux             | 847 6660 5373 | Join         |
| foday (Recurring)<br>3:30 PM        | 20-21 Droit civil L1-S1 TE distance OUSTELANDT Groupe 8<br>Host Camille Oustelandt           | 844 6118 4329 | Join         |
| Today (Recurring)<br>8:30 PM        | 20-21 Droit civil L1-S1 - TE à distance Mme NIEMIEC - groupe 13<br>Host Amelie Niemieo       | 862 0636 8568 | Join         |
| foday (Reourring)<br>5:30 PM        | 20-21 Droit civil L1-S1- TE à distance- Groupe 3 - Mme BROMBOSZC<br>Host Caroline Bromboszcz | 873 5894 9295 | Join         |

Comme vous le constaterez, tous les liens relatifs au cours Droit Civil L1 se retrouvent sur la même page, par ordre chronologique.

Afin que les étudiants retrouvent le lien qui les concernent, il est essentiel de nommer de façon précise les séances, ce que nous allons voir par la suite.

Si votre compte ZOOM ICL a bien été paramétré et que d'autres chargés d'enseignements ont déjà créé leurs séances, vous arriverez sur une page semblable à celle présentée ci-dessus.

S'il n'y a pas encore d'autres liens sur la page, l'affichage sera celui-ci :

|    | au de bord / Mes cour:    | s / 20-21 Métier de l'é            | étudiant L1-S2 / Généralités / Classes virtuelles a | ZOOM |
|----|---------------------------|------------------------------------|-----------------------------------------------------|------|
| as | ses virtuelle             | es ZOOM                            |                                                     | \$   |
|    | Your current Time Zone is | (GMT+02:00) Paris. ∠<br>All My Zoo | m Meetings/Recordings Schedule a New Meeting        | i    |
|    | Show my course mee        | etings only                        |                                                     |      |
|    |                           |                                    |                                                     |      |

# Attention !

1. Si votre navigateur bloque les cookies (logiciels de traçage présents dans les navigateurs) vous obtiendrez ce message :

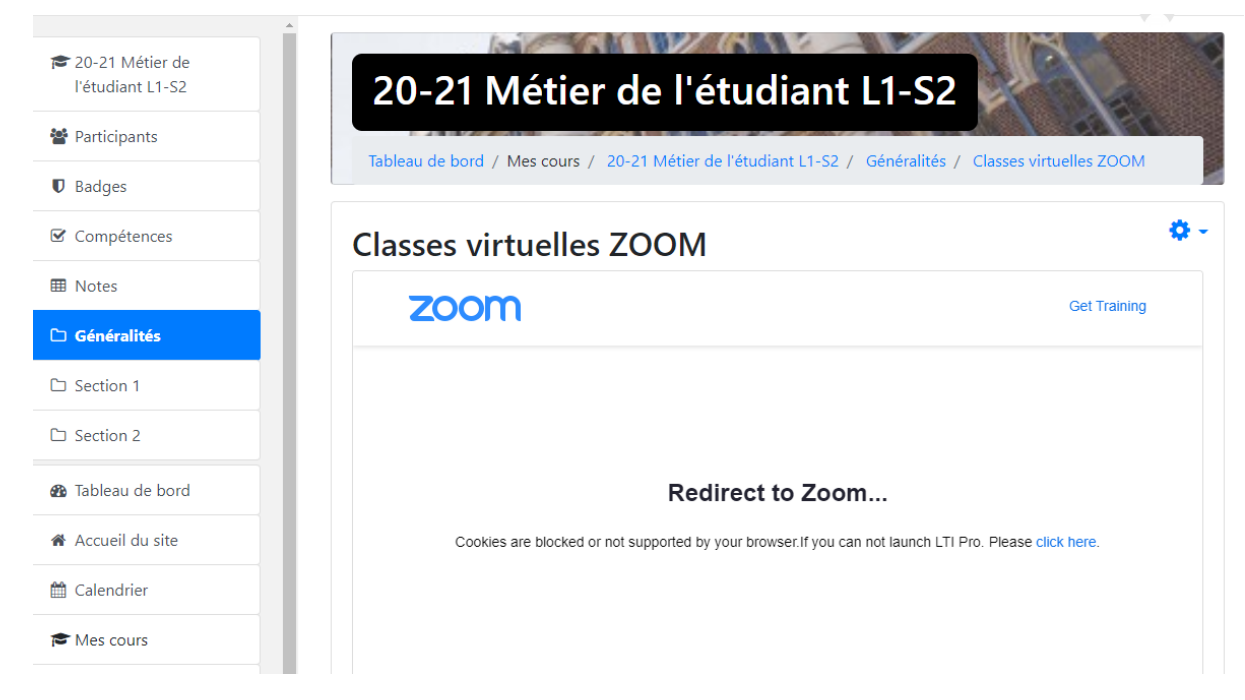

Il vous faudra alors : soit activer les cookies, soit cliquer sur le lien « click here » présent sur la page pour poursuivre.

2. Si vous obtenez ce message :

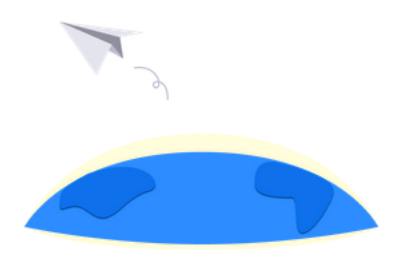

#### Warning

A valid invitation to join the Zoom account was not found for this user.

Error Code 1120 - INT\_cfe53b459879a4fb

C'est que votre compte ZOOM ICL n'a pas été activé et vous devez alors vous référer au document Notice outils numériques accès et comptes pour procéder à son activation. Sur cette page (en anglais) il vous faut cliquer sur Schedule an New Meeting [1]:

| Table | eau de bord / Mes cour            | s / 20-21 Métier de l'é            | itudiant L1-S2 / Généralités / Classes virtuelles ZOO | M |
|-------|-----------------------------------|------------------------------------|-------------------------------------------------------|---|
| la    | sses virtuelle                    | es ZOOM                            |                                                       | ٥ |
|       | ZOOM<br>Your current Time Zone is | (GMT+02:00) Paris. 🖉<br>All My Zoc | m Meetings/Recordings Schedule a New Meeting 1        | : |
|       | Upcoming Meetings                 | Previous Meetings                  | Cloud Recordings                                      |   |
|       | Show my course mee                | etings only                        |                                                       |   |
|       | Start Time                        | Торіс                              | Meeting ID                                            |   |
|       |                                   |                                    |                                                       |   |

Vous accèderez ainsi à la page de paramétrage de la séance Zoom.

Par défaut, le nom du cours s'affiche dans la zone titre (Topic) [1]. Vous devez y ajouter votre nom et le numéro du groupe de TE concerné par cette séance.

| Classe Virtuelle        | asse Virtuelle Mme Gobbo                                              |   |  |  |  |
|-------------------------|-----------------------------------------------------------------------|---|--|--|--|
| zoom                    |                                                                       |   |  |  |  |
| Course Meetings > Scher | dule a Meeting                                                        |   |  |  |  |
| Торіс                   | 20-21 Métier de l'étudiant L1-S2 - TE à Distance Groupe 5 - Mme GOBBO | Ъ |  |  |  |
| Description (Optional)  | Enter your meeting description                                        |   |  |  |  |
| When                    | 10/01/2020 曲 4:00 ∨ PM ∨                                              |   |  |  |  |
| Duration                | $1  \lor  hr  0  \lor  min$                                           |   |  |  |  |

Pour programmer vos séances, nous allons utiliser l'option « Reccuring Meeting » de l'outil.

Premièrement, vous aller devoir définir la semaine de démarrage de vos cours (première semaine) dans le menu When [1] et l'heure à laquelle démarre vos cours (AM : matin, PM : après-midi).

Attention : le calendrier est un calendrier britannique ! les jours et mois sont donc inversés ! N'entrez pas directement la date, mais utilisez le calendrier (le premier jour est un dimanche !)

| When      | <b>1</b> 10/01/2020 🛱 4:00 v PM v      |
|-----------|----------------------------------------|
| Duration  | 2 1 · · hr 0 · · min                   |
| Time Zone | GMT+02:00 Paris V<br>Recurring meeting |

Puis la durée de votre cours dans Duration [2]

Une fois le paramétrage de date, heure de démarrage et durée affectué, vous pouvez cocher la case **Recurring Meeting [3]** pour ouvrir le menu correspondant.

| Time Zone | GMT+02:00 Paris V                                                |
|-----------|------------------------------------------------------------------|
|           | Brecurring meeting Every day, until Oct 07,2020, 7 occurrence(s) |
|           | Repeat every 1 v day                                             |
|           | End date                                                         |
|           | ○ After 7 ∨ occurrences                                          |
|           |                                                                  |

Vos TD et TE se déroulant toute les semaines, dans le menu déroulant **Recurrence** [4] vous choisirez **Weekly** 

| Time Zone    | GMT+02:00 Paris   | ×              |
|--------------|-------------------|----------------|
|              | Recurring meeting |                |
|              | Recurrence        | 4 NoFixed Time |
|              |                   | Daily          |
| Degistration | Dequired          | Weekly         |
| Registration |                   | Monthly        |

Ensuite, vous pouvez laisser 1 dans **Repeat every** [1] (vos cours étant donnés 1 fois par semaine) et cocher le jour de votre cours dans **Occurs on** [2].

Attention, par défaut Zoom coche la case du jour durant lequel vous faites le paramétrage. Pensez à le décocher si cela ne correspond pas au jour de votre cours.

Enfin, vous pouvez paramétrer la date de fin de votre série de cours en sélectionnant sur le calendrier à côté de **End date / By [3]** le dernier jour de la dernière semaine de cours en fonction des éléments planifiés avec le service des études.

| Recurring meeting | g Every | week on Thu, u               | ntil Nov 12,  | ,2020, 7 occurrend | ce(s) Z | 1 |
|-------------------|---------|------------------------------|---------------|--------------------|---------|---|
| Recurrence        |         | Weekly                       | $\sim$        | ]                  |         |   |
| Repeat every      | 1       | 1                            | ~             | week               |         |   |
| Occurs on         | 2       | Sun N<br>Fri Sa              | 1on 🗌 Tu<br>t | ie 🗌 Wed 🔽         | Thu     |   |
| End date          | 3       | <ul> <li>By 11/12</li> </ul> | /2020 📋       |                    |         |   |
|                   |         | After 7                      | ~             | occurrences        |         |   |

Dans l'exemple ci-dessus, nous avons paramétré 7 séances entre le 1<sup>er</sup> octobre et le 12 novembre comme indiqué **[4]** 

Il vous reste à présent à finir de paramétrer les autres informations en suivant les indications et coches ci-dessous :

| Registration                     | Required                                                 | Ne pas coche                                   | r cette case |                     |
|----------------------------------|----------------------------------------------------------|------------------------------------------------|--------------|---------------------|
| Security                         | Passcode                                                 | 5d344i                                         | Waiting Room | Ne pas cocher cette |
| Video                            | Host<br>Participant                                      | on     on                                      | off          |                     |
| Audio                            | Telephone                                                | Computer Audio 💿 E                             | Both         |                     |
| Meeting Options                  | <ul> <li>Enable join t</li> <li>Mute particip</li> </ul> | pefore host<br>pants upon entry 🔞              |              |                     |
|                                  | Only authent                                             | icated users can join<br>neeting automatically | Ne pas coche | r ces cases         |
| Alternative Hosts                | Example: john                                            | @company.com, peter@sch                        | iool.edu     |                     |
| uer sur Save pour<br>enregistrer | Save                                                     | Cancel                                         |              |                     |

Une fois cliqué sur Save, vous arriverez sur le récapitulatif de votre séance Zoom.

|   | zoom                     |                                                                                                    |
|---|--------------------------|----------------------------------------------------------------------------------------------------|
| 4 | Course Meetings > Manage | 20-21 Métier de l'étudiant L1-S2 - TE à Distance Groupe 5 - Mme GOBBO"                                                                                                    |
|   | Торіс                    | 20-21 Métier de l'étudiant L1-S2 - TE à Distance Groupe 5 - Mme GOBBO                                                                                                    |
|   | Time                     | Oct 1, 2020 4:00 PM Paris         Every week on Thu, until Dec 10, 2020, 11 occurrence(s) Show all occurrences         Add to         Image: Complex Calendar         Image: Complex Calendar         Image: Complex Calendar |
|   | Meeting ID               | 810 8484 4728                                                                                                    |
|   | Invite Attendees         | Join URL: https://us02web.zoom.us/y81084844728?pwd=SGtTdXdPejk/W5nTzhvRXErQIRRZz09                                                                                                    |
|   | Security                 | ✓ Passcode ******* Show x Waiting Room                                                                                                    |
|   | Video                    | Host on<br>Participant on                                                                                                    |
|   | Audio                    | Telephone and Computer Audio                                                                                                    |
|   | Meeting Options          | <ul> <li>Enable join before host</li> <li>Mute participants upon entry ()</li> <li>Only authenticated users can join</li> <li>Record the meeting automatically</li> </ul>                                                     |
|   | 2                        | ☐ Delete this Meeting ∠ Edit this Meeting Start this Meeting                                                                                                    |

Vous pourrez modifier l'élément, si nécessaire, en cliquant tout en bas de la page sur **Edit This Meeting** [1] ou le supprimer totalement (toutes les séances planifiées) en cliquant sur **Delete this meeting** [2]

En cliquant sur **Show all occurrences [3]** vous pourrez voir un récapitulatif de toutes les séances planifiées et éventuellement en suprimer certaines si elles ne sont pas nécessaires (séances placées durant les vacances par exemple) en cliquant sur **Delete** devant les séances inutiles.

Enfin, en cliquant sur le lien **Course meetings** tout en haut de la page **[4]** vous reviendrez sur la page d'accueil de la classe virtuelle.

Les liens de toutes vos séances apparaîtront dans la zone de rendez-vous parmis les différents liens créés pour le cours [1]

|   | Your current Time Zone is (GMT+02: | 00) Paris. 🖉 All My Zoom Me                                               | etings/Recordings | Schedule a New Meeting |                                                                 |
|---|------------------------------------|---------------------------------------------------------------------------|-------------------|------------------------|-----------------------------------------------------------------|
| 2 | Upcoming Meetings Previo           | ous Meetings Cloud Recordings                                             |                   |                        | Si vous ne souhaitez voir que vos séances, vous pouvez cocher : |
|   | Start Time                         | Topic                                                                     | Meeting ID        |                        | Show my course meetings only [2]                                |
|   | Recurring                          | 20-21 Métier de l'étudiant L1-S2                                          | 836 3153 2317     | Start Delete           |                                                                 |
|   | Today (Recurring)<br>4:00 PM       | 20-21 Métier de l'étudiant L1-S2 - TE à Distance Gr<br>oupe 5 - Mme GOBBO | 810 8484 4728     | 1 Start Delete         |                                                                 |
|   | Thu, Oct 8 (Recurring)<br>4:00 PM  | 20-21 Métier de l'étudiant L1-S2 - TE à Distance Gr<br>oupe 5 - Mme GOBBO | 810 8484 4728     | L Delete               |                                                                 |
|   | Thu, Oct 15 (Recurring)<br>4:00 PM | 20-21 Métier de l'étudiant L1-S2 - TE à Distance Gr<br>oupe 5 - Mme GOBBO | 810 8484 4728     | Delete                 |                                                                 |

En tant qu'enseignant, vous aurez accès à un bouton **Start**, pour lancer la séance ou à un bouton **Delete** pour l'effacer. Les étudiants, eux, verront un bouton **Join**, pour rejoindre la séance.

Pour revenir à la page de cours Icampus, vous pouvez cliquer sur le nom du cours dans le fil d'ariane en haut de la page :

| ableau de bord / Mes cou | urs / 20-21 Métier d | e l'étudiant L1-S2 / | Généralités / Classes \ | virtuelles ZOOM |
|--------------------------|----------------------|----------------------|-------------------------|-----------------|
| asses virtuel            | les ZOOM             |                      |                         | 1               |
| zoom                     |                      |                      |                         |                 |

Votre lien permanent est à présent paramétré. Il restera accessible pour tous les étudiants durant tout le semestre dans votre espace de cours.

# Comment lancer votre séance Zoom ?

2 solutions :

- Soit en vous connectant sur Icampus, directement depuis votre espace de cours en cliquant sur Start
- Soit en vous connectant sur l'outil ZOOM sur votre ordinateur ou l'ordinateur de la salle en utilisant vos identifiants ZOOM ICL : <u>prenom.nom@lacatholille.fr</u> et le mot de passe que vous avez paramétré lors de la création de votre compte.